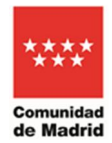

## GUÍA PARA EL PAGO DE TASAS DE LAS MATRÍCULAS ANUALES DE LOS COTOS DE CAZA

1º.- Accedemos a la web https://gestiona7.madrid.org/rtas\_webapp\_pagotasas/#!/main y clicamos en Iniciar.

| 🗱 Aplicaciones Para acceder ràpido a una pàgina, arràstrala a esta barra de marcadores. Importar marcadores ahora                                                                                                    |  |
|----------------------------------------------------------------------------------------------------|--|
| Tasas 💿                                                                                                    |  |
| Pago de tasas, precios públicos y otros<br>ingresos                                                                                                    |  |
| iBIENVENIDO!!<br>Mediante esta aplicación queremos hacerte más sencillo el pago de Tasas y<br>Precios Públicos. Para ello senditor una sentencia el activida en tu tarjeta la opción de<br>conterco electrónico segue<br>→ Iniciar |  |
| Comunidad de Madrid                                                                                                    |  |
|                                                                                                    |  |

2º.- Al clicar se abre otra página en la que aparecen las condiciones de uso y la política de privacidad de la protección de datos. Se baja hasta el final de la página y le damos a Aceptar.

| cceder rápido a una página, ar | rástrala a esta barra de marcadores. Importar marcadores ahora                                                                                                    |  |
|--------------------------------|----------------------------------------------------------------------------------------------------|--|
|                                | Tasas - Protección de datos                                                                                                    |  |
|                                | Base junctice Art. § 1: c.EO.O. El tratamiento en enceranto para el cumplimiento de una obligación legral esclución temportanisto dan tratamiento. Art.<br>6: la 6:00.C. El tratamiento es necesorios para el cumplimiento de una malitor tembratada en narbe el parácito de orderes públicos<br>conferios al responsable de tratamiento. Legritmación: D.L.12002, 24 de actuatre. Texto refundido de la Ley de Tasas y Precios Públicos de la<br>Comunidad de Medidi.                                                                                                    |  |
|                                | 4. ¿Cómo ejercer sus derechos? ¿Cuáles son sus derechos cuando nos facilita sus datos?                                                                                                    |  |
|                                | Puede gercitar si lo dase, los deschos de acceso, rectificación y supersión de catos, así como solicitar que se limite i tratamiento de sus datos<br>personais, comenza el mismo, solicitar en su casia lo catolidade da su datos así como a no experisón de una decisión induitoral basas a únicamente<br>en el tratamiento automatizado, incluida la elaboración de perifíes egojn la Ley 39/2015, el el RCPD (UE) y la Ley Opinica 3/2018, puede ejeccitar sus<br>derechos por Registro Electrónico o Registro Pesencial, em ambos casos hocamica Constar la referencia "Bercicio de derechos por Registro Electrónico". |  |
|                                | 5. Tratamientos que incluyen decisiones automatizadas, incluida la elaboración de perfiles, con efectos jurídicos o relevantes.                                                                                                    |  |
|                                | No se realizan.                                                                                                    |  |
|                                | 6. ¿Por cuánto tiempo conservaremos sus datos personales?                                                                                                    |  |
|                                | Indeterminado. Los datos se mantendrán en el sistema de forma indefinida en tanto el interesado no solicite su supresión o ejercite su derecho de<br>oposición                                                                                                    |  |
|                                | 7. ¿A qué destinatarios se comunicarán sus datos?                                                                                                    |  |
|                                | Órganos administrativos y entidades bancarias colaboradoras.                                                                                                    |  |
|                                | 8. Derecho a retirar el consentimiento prestado para el tratamiento en cualquier momento.                                                                                                    |  |
|                                | Cuando el tratamiento esté basado en el consentimiento explicito, tiene derecho a retirar el consentimiento en cualquier momento, sin que ello afecte<br>a la licitud del tratamiento basado en el consentimiento previo a su retirada.                                                                                                    |  |
|                                | 9. Derecho a presentar una reclamación ante la Autoridad de Control.                                                                                                    |  |
|                                | Tiene derecho a presentar una reclamación ante la Agencia Española de Protección de Datos www.aepd.es si no está conforme con el tratamiento que<br>se hace de sus datos personales.                                                                                                    |  |
|                                | 10. Categoria de datos objeto de tratamiento.                                                                                                    |  |
|                                | Datos de carácter identificativo: nombre, apellidos, número de teléfono, dirección de correo electrónico y datos bancarios (número de tarjeta y número<br>de cuenta).                                                                                                    |  |
|                                | 11. Fuente de la que procedan los datos.                                                                                                    |  |
|                                | El propio interesado/el representante.                                                                                                    |  |
|                                | 12. Información adicional.                                                                                                    |  |
|                                | El presentador se compromete a trasladar la información sobre protección de datos a cada uno de los sujetos pasivos.                                                                                                    |  |
|                                | En uter operuitar la información adicional y detallada de la información y de la normativa a aplicable en materia de protección de datos en la velo de la<br>regeneración de Datos de Datos wivivaeped es, así como la información sobre el Registro de Actividades de Tratamiento del Responsable<br>antes señallado en no una refance vivivo comunidad material/protecciondestatos                                                                                                    |  |
|                                | Aceptar                                                                                                    |  |

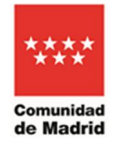

3º.- Tras pulsar en aceptar aparece la siguiente página. Para pagar pinchamos en la primera opción.

|                                |                                              | Q                                                           |
|--------------------------------|----------------------------------------------|-------------------------------------------------------------|
| Pagar tasa o precio<br>público | Descargar justificante<br>de pago telemático | Comprobar pagos<br>telemáticos*<br>*Requiere identificación |

4º.- Tras pinchar en pagar tasa se abre la siguiente pantalla, correspondiente a la búsqueda de tasas. Aquí existen dos opciones.

a) Búsqueda por nombre: En la que habrá que escribir.... TASA MATRICULA COTO GRUPO IV. Tras escribir, se pincha en la lupa y aparecerán las tasas.

| ASA MATRCULA COTO GRUPO IV                                                                                                    | ٩ |
|----------------------------------------------------------------------------------------------------|---|
| MATRICULA E INSPECCION TERRENOS COTOS DE CAZA Y PESCA - MEDIO AMBIENTE<br>Matrícula de cotos de caza. Grupo IV - Caza Mayor       |   |
| MATRICULA E INSPECCION TERRENOS COTOS DE CAZA Y PESCA - MEDIO AMBIENTE<br>Matrícula de cotos de caza. Grupo IV - Caza Mayor/menor | * |
| MATRICULA E INSPECCION TERRENOS COTOS DE CAZA Y PESCA - MEDIO AMBIENTE<br>Matrícula de cotos de caza. Grupo IV - Caza menor       | * |
| EXPEDICION PERMISOS DE CAZA Y PESCA Y VENTA DE EJEMPLARES - MEDIO AMBIENTE<br>Permiso para la pesca en cotos de pesca intensivos  | * |
| MATRICULA E INSPECCION TERRENOS COTOS DE CAZA Y PESCA - MEDIO AMBIENTE<br>Matrícula de cotos de caza. Grupo I - Caza Mayor        | * |
| MATRICULA E INSPECCION TERRENOS COTOS DE CAZA Y PESCA - MEDIO AMBIENTE<br>Matrícula de cotos de caza. Grupo I - Caza Mayor/menor  | * |
| MATRICULA E INSPECCION TERRENOS COTOS DE CAZA Y PESCA - MEDIO AMBIENTE<br>Matrícula de cotos de caza. Grupo I - Caza menor        | * |
| MATRICULA E INSPECCION TERRENOS COTOS DE CAZA Y PESCA - MEDIO AMBIENTE<br>Matrícula de cotos de caza. Grupo II - Caza Mayor       | * |
| MATRICULA E INSPECCION TERRENOS COTOS DE CAZA Y PESCA - MEDIO AMBIENTE<br>Matrícula de cotos de caza. Grupo II - Caza Mavor/menor | * |

Seleccionamos la tasa que corresponda con nuestro coto (Mayor, Mayor/menor, Menor).

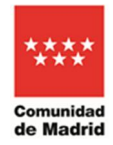

## b) Búsqueda por código QR:

| Q Búsqueda Datos Tasa Interesado Confirmación Datos Pago Confirmación Pago   usqueda de tasa Búsqueda por QR   Nombre de tasa Rum QR Q |                   |                       | Tasas - Búso       | ueda de tasas   |                 |
|----------------------------------------------------------------------------------------------------|-------------------|-----------------------|--------------------|-----------------|-----------------|
| Nombre de tasa Búsqueda por QR Num. QR Q                                                                                               | <b>Q</b> Búsqueda | Datos Tasa Interesado | Confirmación Datos | E Pago          | Confirmación Pa |
| Nombre de tasa                                                                                                    | iúsqueda de tasa  |                       |                    | Búsqueda por OR |                 |
|                                                                                                    | Nombre de tasa    |                       |                    | Num. QR         | <b>Q</b>        |
|                                                                                                    |                   |                       |                    |                 |                 |
|                                                                                                    |                   |                       | <br>Atrác          |                 |                 |

Marcamos con el cursos en el campo Resultados por QR y marcamos los siguientes números en función del tipo de aprovechamiento del coto de caza:

Caza Mayor: 4575

Caza Mayor y menor: 4577

Caza Menor: 4576

Tras introducir los 4 números pulsamos en la lupa.

5º.- Datos de interesado. En la pantalla que se ha abierto se deben rellenar todos los campos, tanto los del titular como los del pagador. OJO! Rellenar el campo importe con números, SEPARANDO LOS CÉNTIMOS POR UNA COMA, NO CON UN PUNTO.

En observaciones es recomendable poner la matrícula del coto para saber a qué coto pertenece el pago de la tasa.

|            | Tasas - Datos Tasa / Interesado                                                                                                    |
|------------|----------------------------------------------------------------------------------------------------|
| Q Búsqueda | 🖬 Datos Tasa Interesado 🛛 🖬 🗠 Confirmación Datos 🖉 🚍 Pago 🖉 🚍 Čonfirmación Pago                                                          |
|            | 4577 - MATRICULA E INSPECCIÓN TERRENOS COTOS DE CAZA Y PESCA - MEDIO AMBIENTE<br>Matricula de cotos de caza. Grupo IV - Caza Mayor/menor |
|            | Importe*                                                                                                    |
|            |                                                                                                    |
|            | Datos titular/obligado al pago de la tasa                                                                                                |
|            | NF del trubur/bilgado al pago de la tasa" NF del pagador de la tasa"                                                                     |
|            | Nombre y Apellidos" Nombre y Apellidos"                                                                                                  |
|            | Marcar en caso de que el pagador y el titular/beneficiario de Nº Mowil<br>la tasa sean la misma persona                                  |
|            | Correo electrónico*                                                                                                    |
|            | Confirmar correo electrónico*                                                                                                    |
|            |                                                                                                    |
|            | Observaciones del pago de la tasa                                                                                                    |
|            | * Campos obligatorios                                                                                                    |
|            | « Atrás » Continuar                                                                                                    |
|            |                                                                                                    |

Una vez rellenados los campos con los datos, pinchamos en continuar.

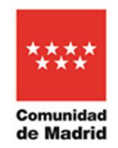

CONSEJERÍA DE MEDIO AMBIENTE, ORDENACIÓN DEL TERRITORIO Y SOSTENIBILIDAD

6º.- En la siguiente pantalla aparecen los datos de confirmación de datos. Revisar que todos los datos están bien puestos. En caso de que estén mal hay que pulsar en el botón ATRÁS. Si todos los datos son correctos pulsar en CONTINUAR.

|          |   |                                 | Tasas - Confirmaci                                            | ón Datos                                                |    |               |
|----------|---|---------------------------------|---------------------------------------------------------------|---------------------------------------------------------|----|---------------|
| Búsqueda | > | 🖭 Datos Tasa Interesado 🔪       | Confirmación Datos                                            | Pago                                                    |    | nfirmación Pa |
|          |   |                                 |                                                               |                                                         |    |               |
|          |   |                                 | DATOS DE L                                                    | A TASA                                                  |    |               |
|          |   | Instituto o Centro:             | MEDIO AMBIENTE                                                |                                                         |    |               |
|          |   | Título Tasa:                    | MATRICULA E INSPECCION TEF<br>Matrícula de cotos de caza. Gru | RENOS COTOS DE CAZA Y PESCA<br>po IV - Caza Mayor/menor |    |               |
|          |   | Importe a ingresar:             | 200.00 €                                                      |                                                         |    |               |
|          |   | Justificante:                   | 0304211488375                                                 |                                                         |    |               |
|          |   | NIF/CIF:<br>Nombre y Apellidos: |                                                               |                                                         |    |               |
|          |   |                                 | L PAGAD                                                       | OR                                                      |    |               |
|          |   | NIF/CIF:                        |                                                               |                                                         |    |               |
|          |   | Nombre y Apellidos:             |                                                               |                                                         |    |               |
|          |   | Teléfono Móvil:                 |                                                               |                                                         |    |               |
|          |   | Correo Electrónico:             |                                                               |                                                         |    |               |
|          |   |                                 | « Atrás                                                       | » Continua                                              | n. |               |
|          |   |                                 | 📣 Menú                                                        |                                                         |    |               |

7º.- Una vez confirmados los datos, se accede a la pantalla de PAGO. El pago puede realizarse mediante 3 métodos, aunque se recomienda el pago con tarjeta. Arriba aparece el número de justificante.

|                                                                                                    | Tasas - Tipo de pago                                                                                                  |                                                                                                    |
|----------------------------------------------------------------------------------------------------|----------------------------------------------------------------------------------------------------|----------------------------------------------------------------------------------------------------|
| tos Tasa Interesado 🔪 🤠 🕻 Co                                                                                                    | onfirmación Datos                                                                                                    | Pago 📑 🖌 Confirm                                                                                                    |
| MATRICULA E                                                                                                    | INSPECCION TERRENOS COTOS<br>MEDIO AMBIENTE<br>Justificante: 0304211488375                                            | DE CAZA Y PESCA                                                                                                    |
| Pago con tarjeta<br>Pago con tarjeta<br>Para realizar el pago con tarjeta<br>necesitas tener activada la opción<br>comercio eletrónico seguro en la<br>misma. | Cargo en cuenta*<br>Para poder realizar este método de<br>pago tendrás que identificarte<br>* Requiere identificación | Pago presencial<br>obtendras una carta de pago en<br>obtendras una carta de pago en<br>con la carta puedes realizar el pago<br>en cualquier entidad colaboradora |
| ĸ Atrás                                                                                                    |                                                                                                    | 🚜 Menú                                                                                                    |

a) Para realizar el pago con tarjeta, pinchamos en pago con tarjeta y se abre la siguiente pantalla. En la parte superior debe aparecer el importe, el número del justificante y el NIF del pagador. En la parte central deben introducirse los datos de la tarjeta con la que se realiza el pago. Una vez introducidos los datos, se pincha en realizar pago y se abrirá la última pantalla donde se puede descargar el justificante del pago.
ATENCIÓN. Una vez realizado el pago deberá enviar el justificante.

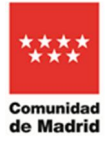

| **** Comu                                                                                                    | nidad de Madrid                                                                                            |                    |
|----------------------------------------------------------------------------------------------------|----------------------------------------------------------------------------------------------------|--------------------|
|                                                                                                    | Datos del Pago                                                                                             |                    |
| Importe (€)<br>Justificante<br>NIF/NIE<br>El proceso de pago puede durar un tid                                                                           | empo. Por favor, no cierre ni refresque la ventana hasta que el proceso finalice                           |                    |
|                                                                                                    | Pago con cargo a tarjeta                                                                                   |                    |
| Número de tarjeta:<br>Fecha Caducidad<br>Dígitos de seguridad - CVV<br>¿Qué es esto?<br>Código de seguridad (CVV)El Códig<br>Mostrar CVV<br>Realizar Pago | o de Seguridad, consiste en un código de validación de autenticidad de su tarjeta de pago Visa, MasterCard |                    |
|                                                                                                    | ****                                                                                                    | Cancelar Operación |

b) Pago presencial: Si el pago se prefiere hacer presencial pinchamos en la opción de la derecha. Al pinchar se abre la siguiente página.

| Q Búsqueda Datos Tasa Interesado E Confirm                 | Pago Presencial                                                                                                    | Confirmación Pago |  |  |  |  |  |  |
|------------------------------------------------------------|----------------------------------------------------------------------------------------------------|-------------------|--|--|--|--|--|--|
| Puise el botón Cenerar PDF, para descargar la carta de pa  | PAGO PRESENCIAL                                                                                                    |                   |  |  |  |  |  |  |
| Pulse el botón Generar PDF, para descargar la carta de pag | PAGO PRESENCIAL<br>Puíse el botón Cenerar PDF, para descargar la carta de pago. Una vez impresa diirijase con ella a una de las entidades colaboradoras para realizar el ingreso.                                                                                                    |                   |  |  |  |  |  |  |
| Las antidados colaboradoras que prestan el canicio de      | Pulse el botón Cenerar PDF, para descargar la carta de pago. Una vez impresa dirijase con ella a una de las entidades colaboradoras para realizar el ingreso.<br>Las entidades colaboradoras que prestan el servicio de recaudación de la Comunidad de Madrid son: BANCO POPULAR, BANCO SABADELL BANCO |                   |  |  |  |  |  |  |
| Cas enhances componencies que present en en rico de SANTAN | SANTANDER BANKIA BEVA CAIXABANK y CAIAMAR                                                                                                    |                   |  |  |  |  |  |  |
| 🙀 Menú                                                     | 📓 Gene                                                                                                    | erar PDF          |  |  |  |  |  |  |

Una vez llegado a este punto, se pincha en generar pdf. Se abrirá un documento en .pdf imprimible, con los datos del pagador. Con este documento puede acudir al banco para realizar el pago.

ATENCIÓN. Una vez realizado el pago deberá enviar el justificante.

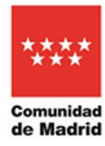

CONSEJERÍA DE MEDIO AMBIENTE, ORDENACIÓN DEL TERRITORIO Y SOSTENIBILIDAD

## Comunidad de Madrid Código Administración 72000 CPR: 9057623

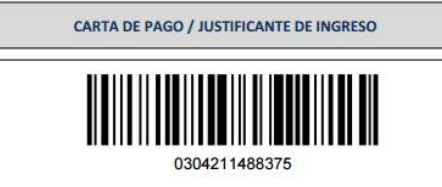

Los datos personales recogidos en este formulario serán tratados de conformidad con el nuevo Reglamento Europeo (UE) 2016/079 de Protección de Datos. La información relativa a los destinutarios de los datos, la finalidad y las medidas de seguridad, así como cualquier información adicional relativa a la protección de sus datos personales podrá como: en el siguiente entencio www.madid compreteccion/DEDatos. Antel en responsable del tatamientem podrá ejencer, enter doras, suciedencion a testos, testificación o, supersión, en el siguiente entencio www.madid compreteccion/DEDatos. Antel en responsable del tatamientem podrá ejencer, ente

| 030                                                     | Ingresos por Tasas y Precios Público                          |                       |  |
|---------------------------------------------------------|---------------------------------------------------------------|-----------------------|--|
| Titular                                                 | n                                                             |                       |  |
|                                                         | Datos del Pagado                                              | or                    |  |
| Correo electrónico                                      |                                                               | Teléfono              |  |
| Epígrafe Tasa: 41000                                    | Clave Precio Público:                                         | Clave Otros Ingresos: |  |
| MATRICULA E INSPECCION<br>Matrícula de cotos de caza. C | I TERRENOS COTOS DE CAZA Y PES<br>Srupo IV - Caza Mayor/menor | SCA                   |  |
|                                                         |                                                               |                       |  |

|                | JUSTIFICANTE DE INGRESO |      |
|----------------|-------------------------|------|
| Fecha de pago: | NCCM:                   | CSO: |

Relación de entidades colaboradoras en las que puede efectuar el ingreso: BANKIA (CAJA MADRID), BBVA, CAIXABANK, B. POPULAR, B. SABADELL, B. SANTANDER y CAJAMAR.